## **Printing Conference Invoice Instructions**

1. Click the "LOGIN" link at hosa.org

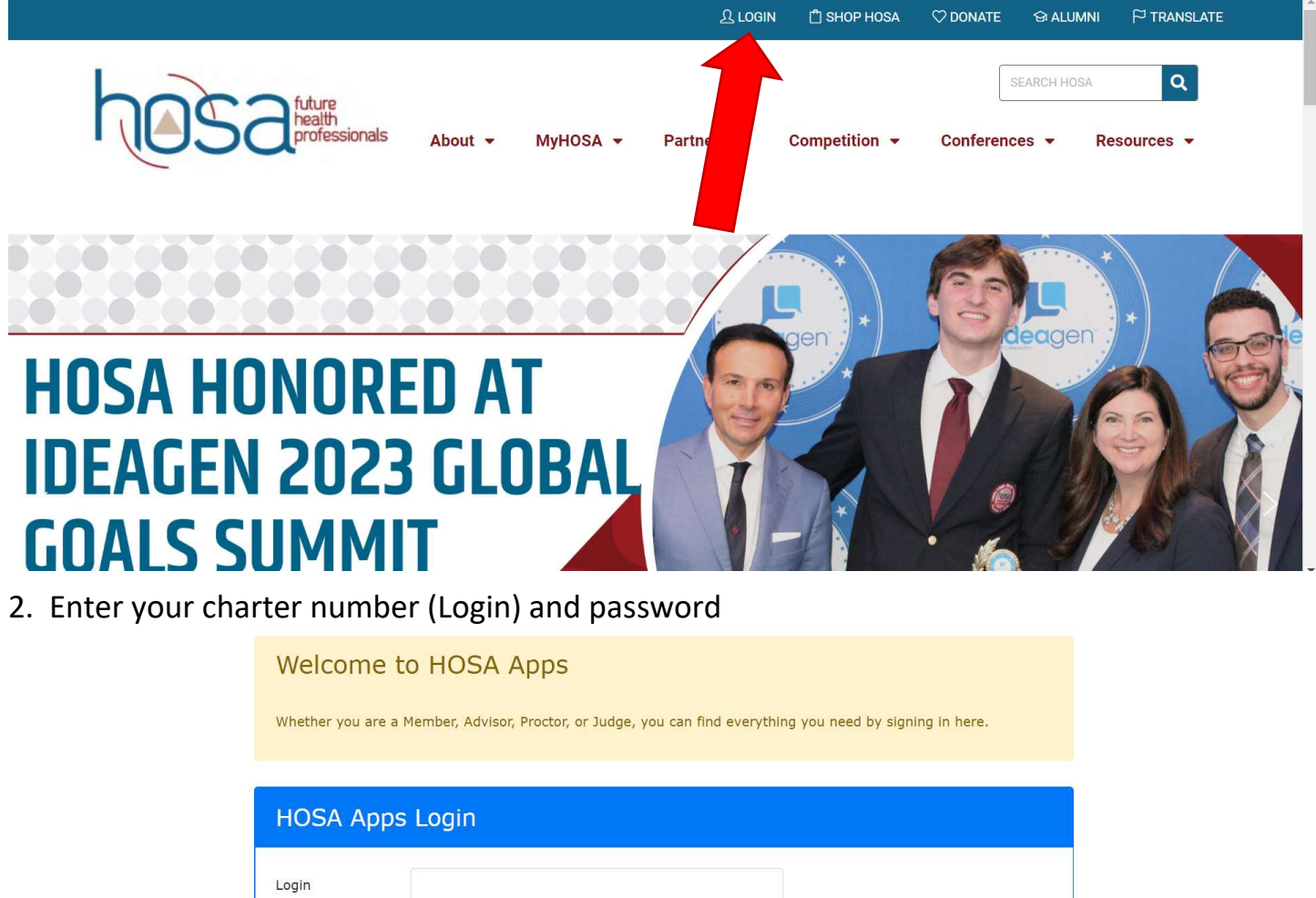

| Password |                     |                          | Forgot Password? |       |
|----------|---------------------|--------------------------|------------------|-------|
| Judges A | Alumni Registration | Member Activity Tracking |                  | Login |

3. Scroll down to the "Conferences" section, click the desired conference for which you need an invoice.

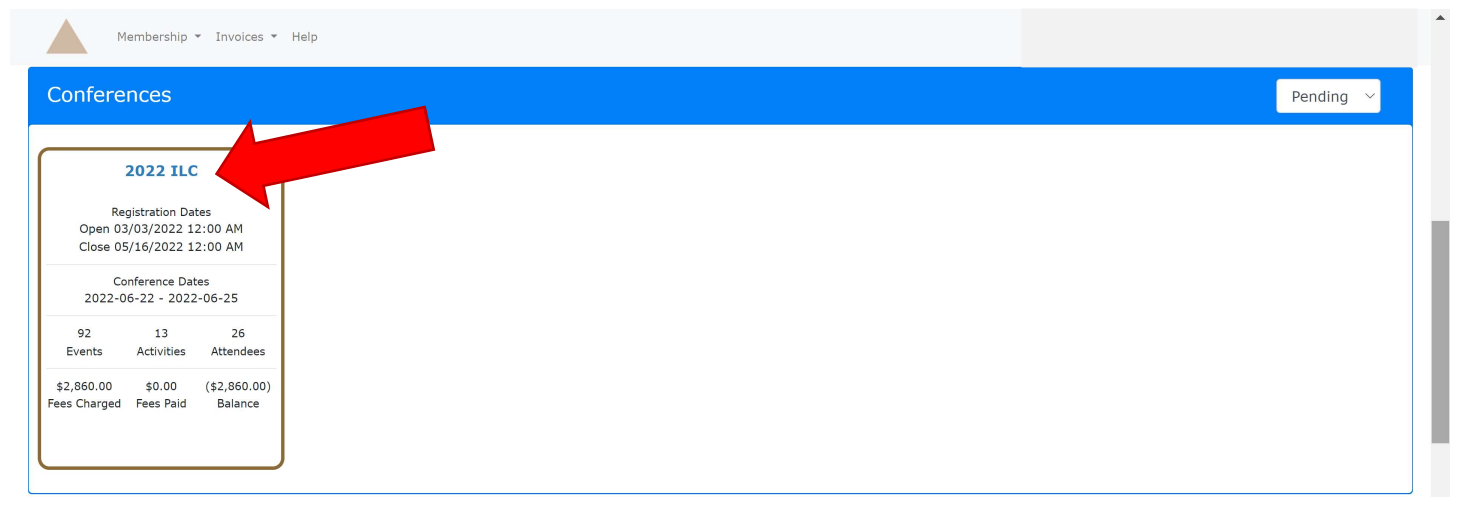

4. Click "Reports" in the lower lefthand corner of the screen. Select the desired invoice to print. If a conference is no longer present under "Conferences", select the "Generate Invoice for Recent Registrations" option.

| Membership • Invoices • Help                                                         |                                        |                                                                                                    |                 |             |          |                                          |
|--------------------------------------------------------------------------------------|----------------------------------------|----------------------------------------------------------------------------------------------------|-----------------|-------------|----------|------------------------------------------|
| 2022 ILC Registrations f                                                             | or High Sc                             | chool , W                                                                                               | /ashington HOSA |             |          |                                          |
| Registration Summary                                                                 |                                        |                                                                                                    |                 |             |          |                                          |
| Attendees                                                                            | <b>Options/Activities</b>              | Events                                                                                                  | Amount Due      | Amount Paid |          | Balance                                  |
| 26                                                                                   | 0                                      | 18                                                                                                    | \$2,860.00      | \$0.00      | (        | \$2,860.00)                              |
| Registrations                                                                        |                                        |                                                                                                    |                 |             |          | +                                        |
| Registrations                                                                        | Туре Вес                               | gistration Details and Fees                                                                             |                 |             |          | +<br>Total Fee                           |
| Registrations<br>ID Name                                                             | Type Reg                               | gistration Details and Fees                                                                             |                 |             | \$110.00 | +<br>Total Fee                           |
| Registrations<br>ID Name                                                             | Type Reg<br>SS H                       | gistration Details and Fees<br>econdary Registration<br>lealthcare Issues Exam                          |                 |             | \$110.00 | +<br>Total Fee<br>\$110.00               |
| Registrations<br>ID Name<br>Generate Invoice fo<br>Invoice #<br>Registration Summary | Type Reg<br>SS S<br>H<br>actions SS SS | gistration Details and Fees<br>econdary Registration<br>lealthcare Issues Exam<br>econdary Registration |                 |             | \$110.00 | <b>Total Fee</b><br>\$110.00<br>\$110.00 |

## 5. Click the printer icon.

| Membership • Invo |                   |                     |            |                    | 2022 ILC                    |
|-------------------|-------------------|---------------------|------------|--------------------|-----------------------------|
|                   | Report            |                     |            | ×                  |                             |
| 2022 ILC Regi     | iteport.          |                     |            |                    |                             |
| Registration Summ |                   |                     |            | a a c D<br>Invoice |                             |
|                   |                   | Westington UCCA     | Date       | Due Date           |                             |
| Attendees         |                   | PO Box 731          | 04/20/2022 | 05/20/2022         | Balance                     |
|                   | I I Professionals | -                   | Terms      | Invoice Num        |                             |
| 26                |                   | Loon Lake, WA 99148 | Net 30     | 99517480           | (\$2,860.00)                |
|                   | Conference        |                     |            |                    |                             |
|                   | 2022 ILC          |                     |            |                    |                             |
|                   |                   |                     |            |                    |                             |
| Registrations     | Bill To           |                     |            |                    | +                           |
|                   |                   |                     |            |                    |                             |
|                   |                   |                     |            |                    |                             |
| ID                |                   |                     |            |                    | Total Fee                   |
|                   | Student           | Registration Items  |            | Fee                |                             |
|                   |                   | Secondary           |            | \$110.00           | \$110.00                    |
|                   |                   | Secondary           |            | \$110.00           |                             |
|                   |                   | Secondary           |            | \$110.00           | \$110.00                    |
|                   |                   | Secondary           |            | \$110.00           |                             |
|                   |                   | Secondary           |            | \$110.00           | \$110.00                    |
|                   |                   | Secondary           |            | \$110.00           | \$110.00                    |
|                   |                   | Secondary           |            | \$110.00           |                             |
| ′iew ▲ Reports ▲  |                   | Secondary           |            | \$110.00           | Register Family/Guest/Other |
|                   |                   | Secondary           |            | \$110.00           |                             |

6. Select pertinent printer settings and print. Include printed invoice with payment. Remember, conference payments are made to WAHOSA <u>not</u> International HOSA.

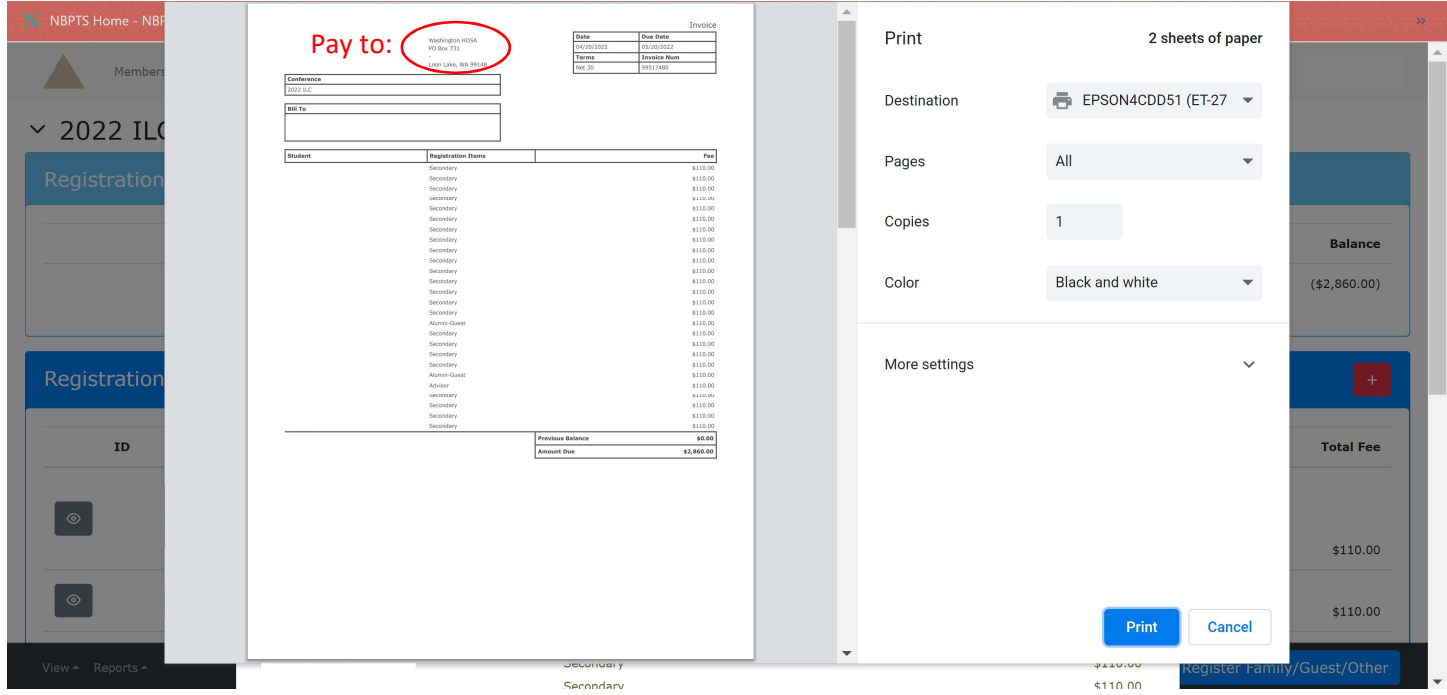